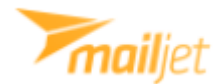

## Setting up Mailjet email service

When signing up to a new Mailjet account you are presented with firstly these 2 options – choose Developer:

Choose the role that suits you better and start using Mailjet.

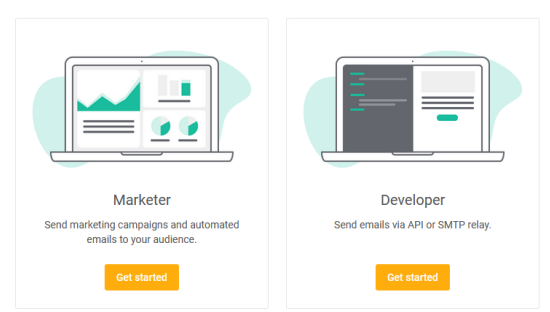

The you are again presented with 2 options, choose **SMTP Relay**:

| Send your first email<br>Try our API by sending your first test email. Choose the sending method that suits your needs and get<br>started with our platform. |                                                                                                    |
|----------------------------------------------------------------------------------------------------|----------------------------------------------------------------------------------------------------|
| $\oslash$                                                                                                    | Select how you want to integrate Mailjet   API   Use the Mailjet Send API to configure and send emails using POST requests, using languages like PHP; JavaScript, Go, etc.   ShTP relay   Modify your app's SMTP configuration to use Mailjet's SMTP relay to send emails. For users who have an existing emailing solution.   Contisue |
| $\bigcirc$                                                                                                    | Configure                                                                                                    |

Now you receive your Credentials for your account copy each (**Username**, **Password**) and paste them in webCRM:

Click Save. You are now setup and can send emails in webCRM.